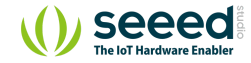

■ Platform/Shield/CAN-BUS Shield V2.0

# CAN-BUS Shield V2.0

Table of contents

Features

Hardware Overview

**Getting Started** 

APIs

1.Set the Baud rate

2.Set Receive Mask and Filter

3.Check Receive

4.Get CAN ID

5.Send Data

6.Receive Data

7.init\_CS

Generate a New BaudRate

Projects

Volkswagen CAN BUS Gaming

Hack your vehicle CAN-BUS

FAQ

Schematic Online Viewer

Resources

Tech Support

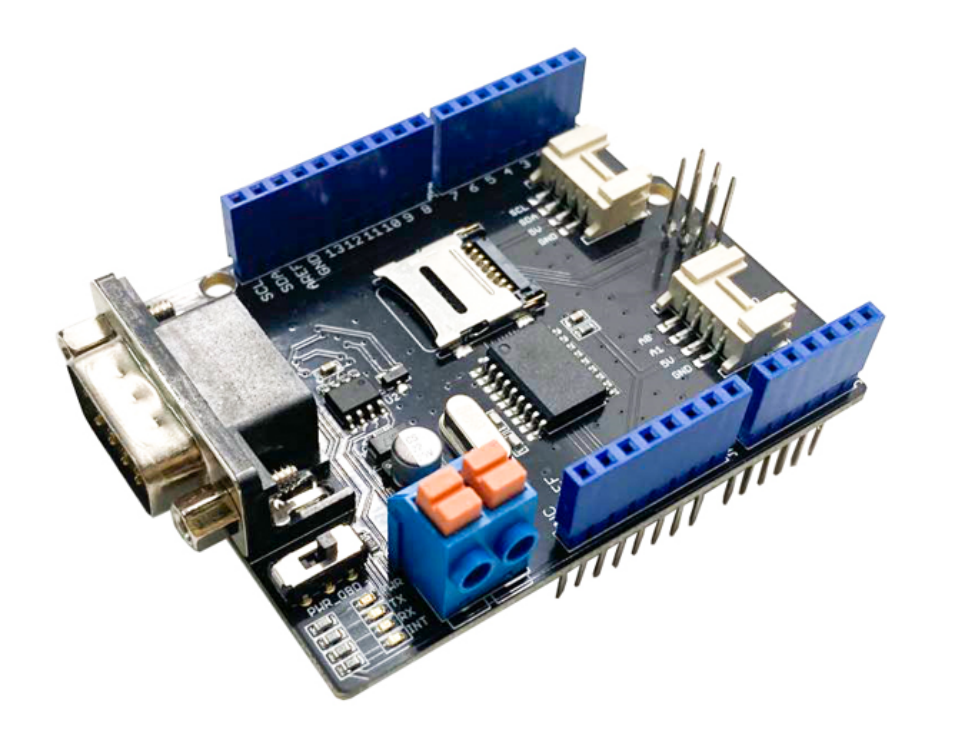

**CAN-BUS** is a common industrial bus because of its long travel distance, medium communication speed and high reliability. It is commonly found on modern machine tools, such as an automotive diagnostic bus.

This CAN-BUS Shield adopts **MCP2515** CAN Bus controller with SPI interface and **MCP2551** CAN transceiver to give your Arduino/Seeeduino CAN-BUS capability. With an **OBD-II** converter cable added on and the OBD-II library imported, you are ready to build an onboard diagnostic device or data logger.

#### Version

#### This document applies to the following version of products:

| Version             | Released Date | How to Buy |
|---------------------|---------------|------------|
| CAN BUS Shield V1.0 | Oct 14, 2012  | E.O.L      |
| CAN BUS Shield V1.1 | Aug 10, 2013  | E.O.L      |
| CAN BUS Shield V1.2 | Jan 5, 2015   | E.O.L      |
| CAN BUS Shield V2.0 | Aug 01,2017   |            |

#### What's new in CAN BUS Shield V1.2

- Pads on the backside of PCBA
- Change terminal resistor to 120 Ohm

#### **Alternative Choice**

If your project is space limited and also don't need other fuctions except CAN-BUS, here is a Grove CAN-BUS module which is Arduino compatible, more compact and cost effective, please click here to visit its page.

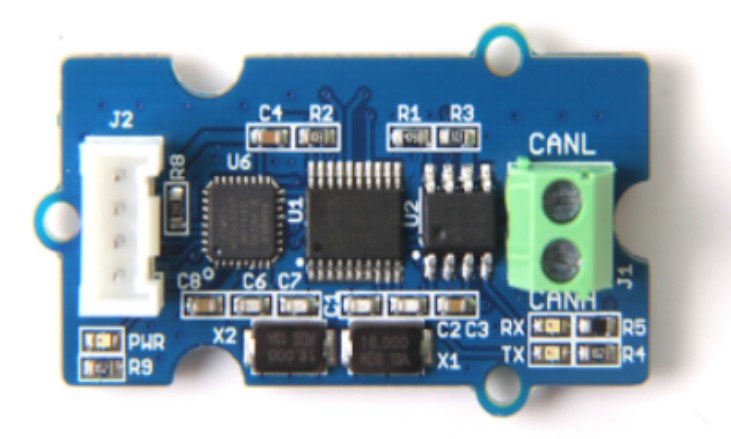

### What if I want to connect this shield to my car

If you want to read data or control your car, there's an OBD>DB9 cable available for you, this cable make easier to connect to OBD-connector and DB9-connector. This cable will also work with anything that has a OBD-connector. Add a power switch makes such a satisfying click.

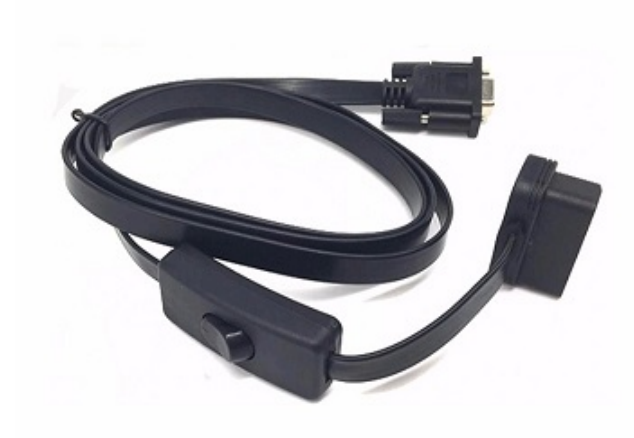

## USB-CAN Analyzer

If you want a CAN Bus Analyzer to debug your CAN Bus, this USB-CAN Analyzer is recommended.

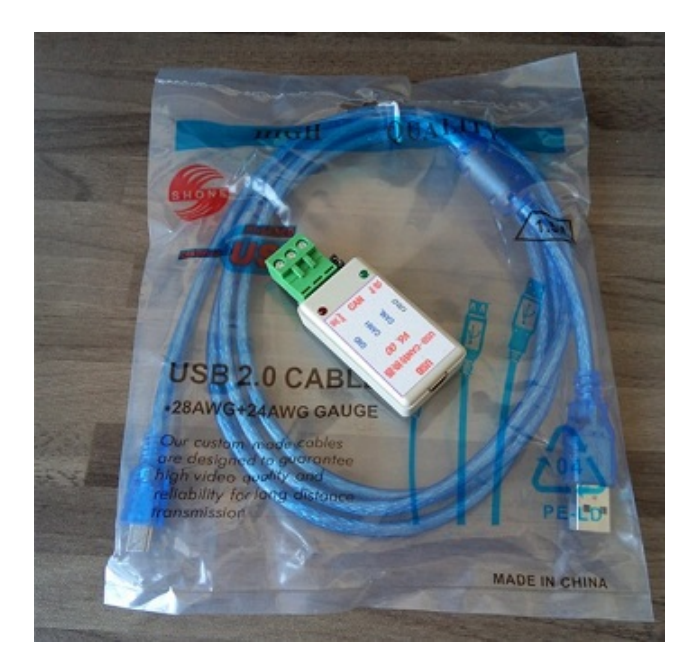

# Features

- Implements CAN V2.0B speed up to 1 Mb/s
- SPI Interface speed up to 10 MHz
- Standard (11 bit) and extended (29 bit) data and remote frames
- Two receive buffers with prioritized message storage
- Industrial standard DB-9 connector
- LED indicators

Note

CAN BUS Shield Work well with Arduino UNO (ATmega328), Arduino Mega (ATmega1280/2560) as well as Arduino Leonardo (ATmega32U4).

## Hardware Overview

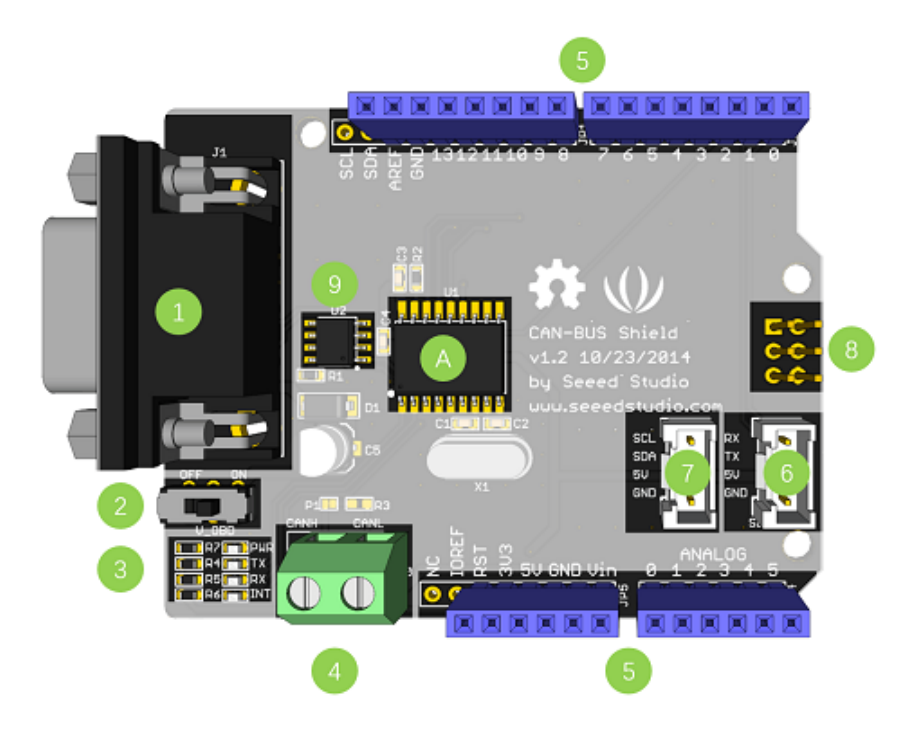

- 1. **DB9 Interface** to connect to OBDII Interface via a DBG-OBD Cable.
- 2. V\_OBD It gets power from OBDII Interface (from DB9)
- 3. Led Indicator:

- **PWR**: power
- TX: blink when the data is sending
- **RX**: blink when there's data receiving
- INT: data interrupt
- 4. Terminal CAN\_H and CAN\_L
- 5. Arduino UNO pin out
- 6. Serial Grove connector
- 7. I2C Grove connector
- 8. ICSP pins
- 9. IC MCP2551, a high-speed CAN transceiver (datasheet)
- 10. IC MCP2515, stand-alone CAN controller with SPI interface (datasheet)

#### Warning

When you use more than two CAN Bus Shield in one net, you should take the impedance into consideration. You should either cut P1 in the PCB with a knife, or just remove R3 on the PCB.

Pin map

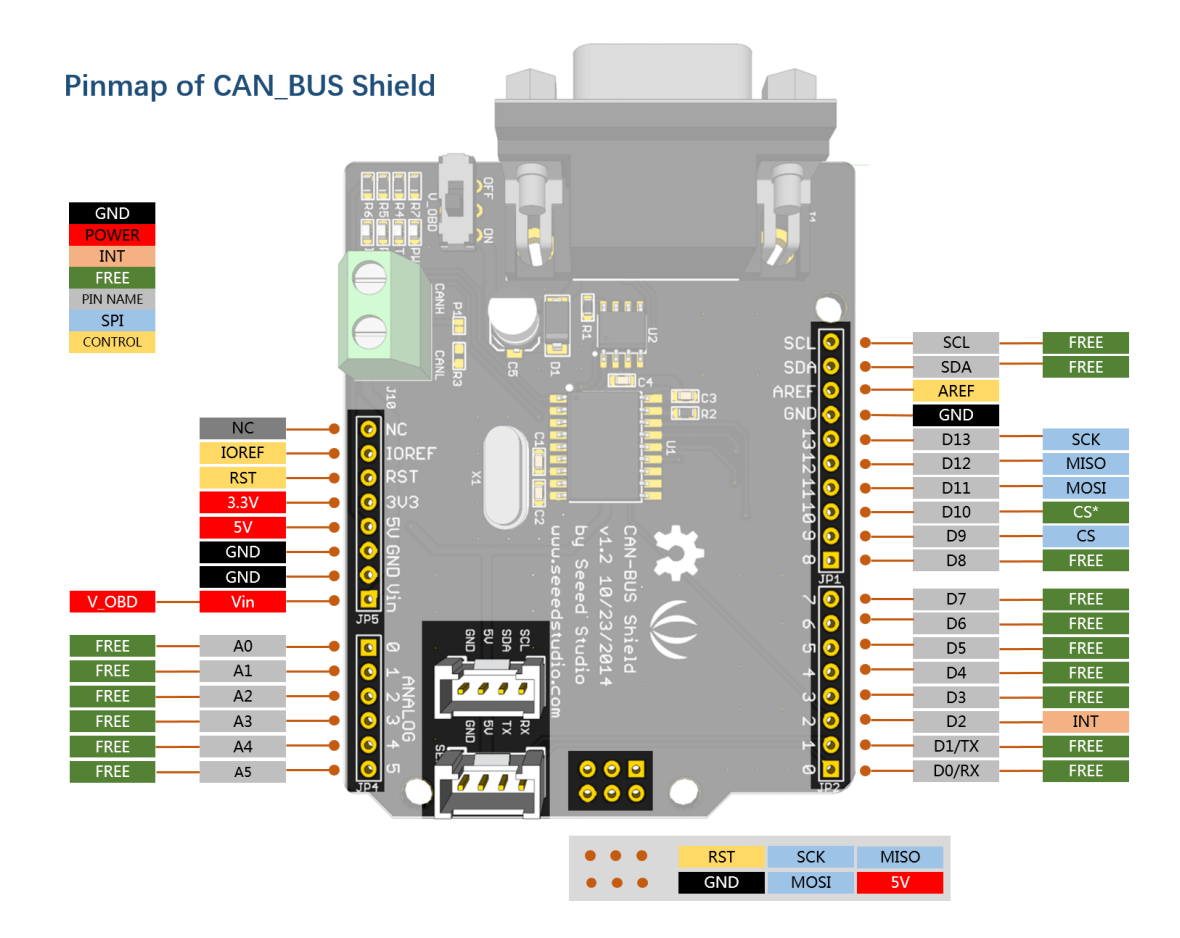

#### Note The FREE pin is available for the other usages.

#### DB9&OBDii Interface

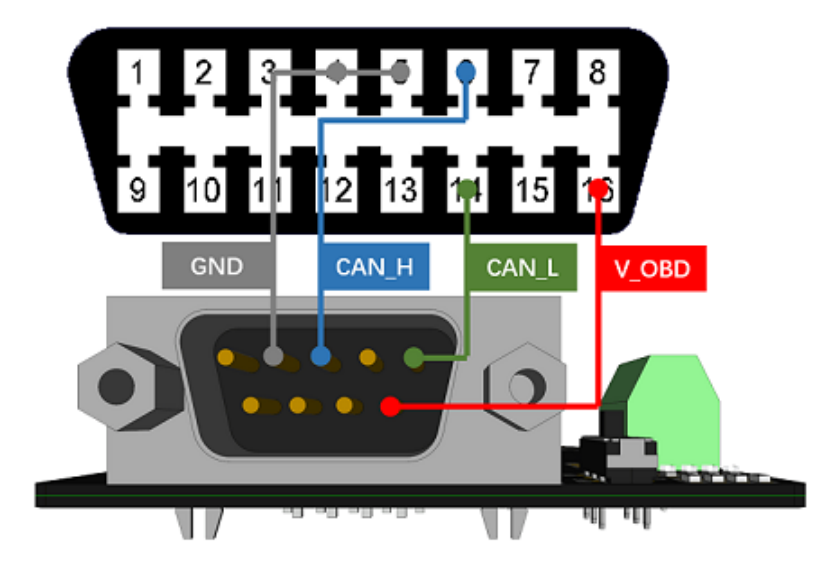

#### CS pin

#### Attention

When we produced the new batch of CAN-BUS Shield V2, the wire of the back pads was embedded inside the PCB, although the wire between the pads is now not visible on the outside, the inside is still connected, if you want to change the wiring of the pads, you still need to cut the wiring in the PCB first.

SPI\_CS pin of V1.2 is connected to **D9** by default. If you want to change to **D10**, please follow below instructions.

• Step1: Take a look at the backside of the PCBA, you will find a pad named CS.

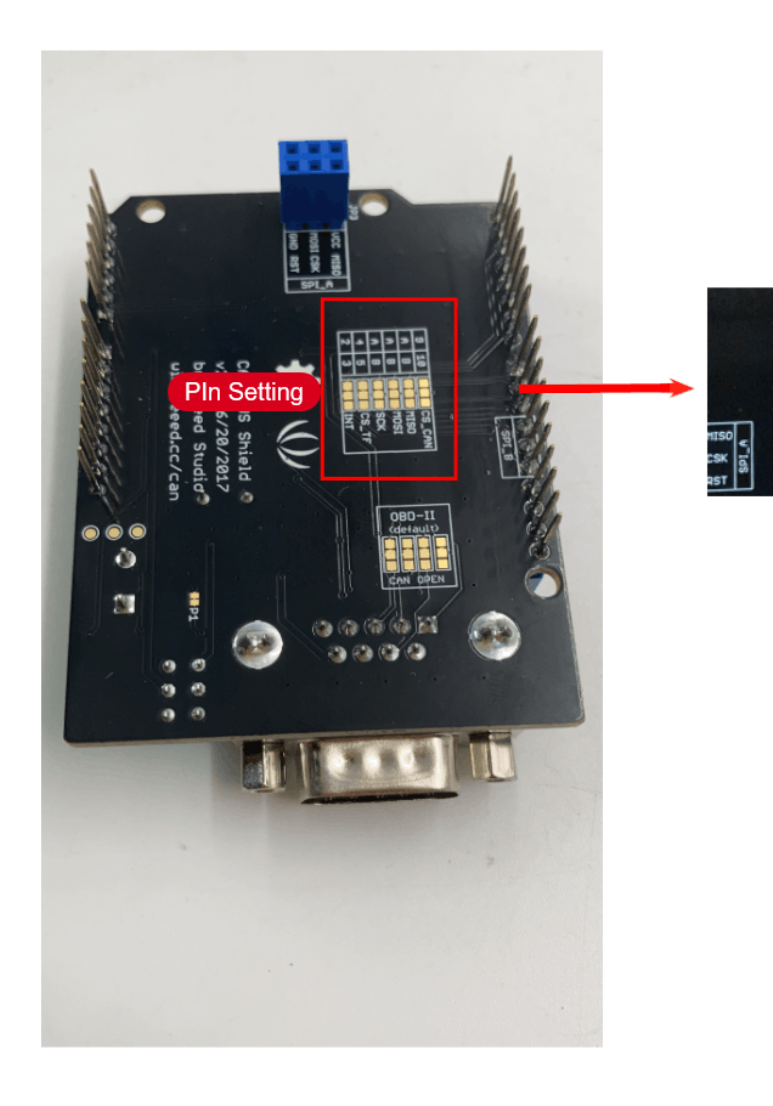

• Step2: Cut the wire between pad9 and the middle pad.

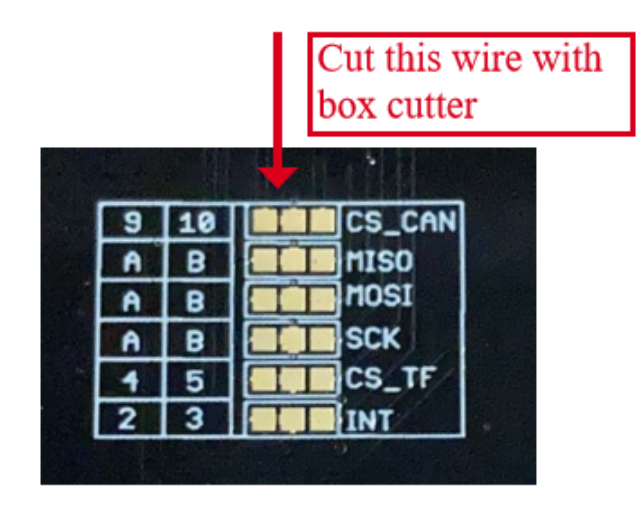

• Step3:Solder the middle pad and pad 10.

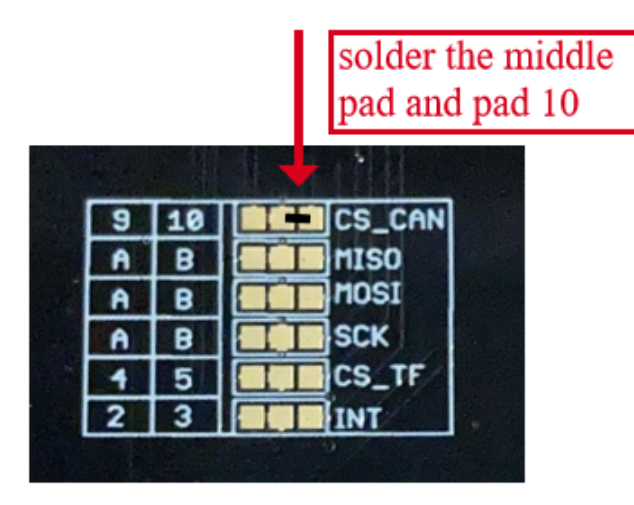

#### Warning

Be careful with the box cutter, it's easy to hurt yourself or the PCBA.

#### SPI pins

The SPI pins (SCK, MISO, MOSI) are routed to the ICSP pins by default. But for some boards, the SPI pins are located at D11~D13. if this happens, you need make some change to the PCBA. Take a look at the backside of the PCBA, there're three pads, MOSI, MISO and SCK, they are connected to A by default. You can change them to B if needed.

#### Note

For Arduino UNO, Arduino Mega, Arduino Leonardo and any others AVR based Arduino boards, it works well by default setting.

#### Warning

Be careful when you are going to change SPI pins, it's easy to hurt yourself or the PCBA.

## Getting Started

Here's a simple example to show you how CAN-BUS Shield works. In this example we need 2 pieces of CAN-BUS Shields as well as Arduino or Seeeduino.

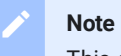

This example is built under Arduino IDE version 1.6.9.

#### STEP1: What do we need

| Name           | Function              | Qty | Link |
|----------------|-----------------------|-----|------|
| CAN-BUS Shield | CAN Bus communication | 2   | link |
| Seeeduino V4.2 | Controller            | 2   | link |
| Jumper Wire    | connection            | 2   | link |

#### STEP2: Hardware Connection

Insert each CAN-BUS Shield into Seeeduino V4.2, and connect the 2 CAN-BUS Shield together via 2 jumper wires. Shown as below images.

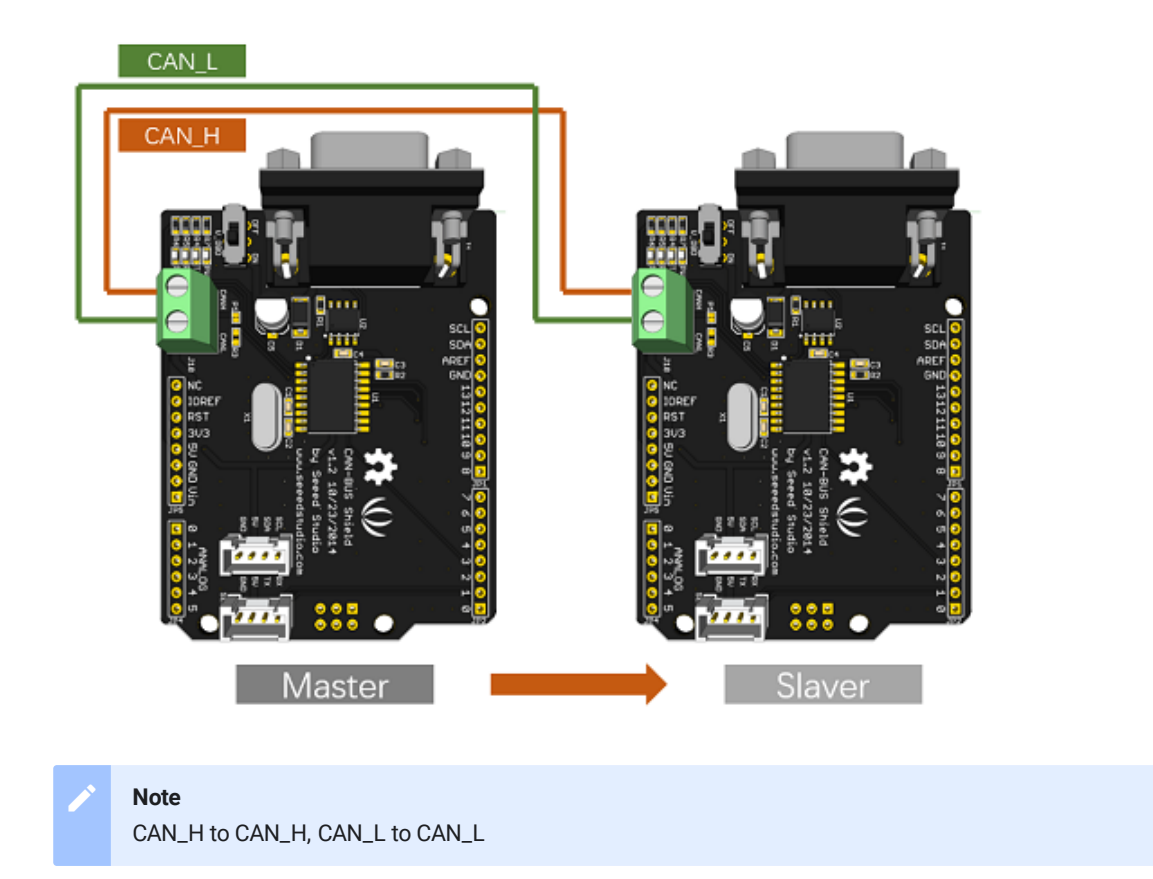

#### **STEP3: Software**

Please follow how to install an arduino library procedures to install CAN BUS shield library.

• Download the Seeed\_Arduino\_CAN Arduino library here.

Install the library to your Arduino IDE when it is downloaded.

One of the node (a node means Seeeduino + CAN\_BUS Shield) acts as master, the other acts as slaver. The master will send data to slaver constantly.

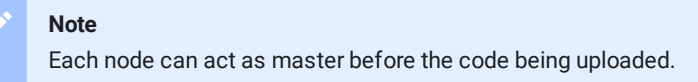

Open the **send** example (**File > Examples > Seeed\_Arduino\_CAN > send**) and upload to the **master**.

| 🗯 Arduino File Edit Sketch Too | ls Help                                                  |   |                     |
|--------------------------------|----------------------------------------------------------|---|---------------------|
| 📕 🗧 📕 New 🛛 🕄 🖉                |                                                          |   |                     |
| Open #0                        | -<br>12S                                                 |   |                     |
| Open Recent >                  | LoRaWan                                                  |   |                     |
| sketch_decl1c Sketchbook >     | Seeed Arduino FreeRTOS                                   |   |                     |
| 1 void setup( Examples         | Seeed_Arduino_LCD                                        |   |                     |
| 2 // put yo Close as w         | SoftwareSerial                                           |   |                     |
| Save As 17#S                   | SPI TOO                                                  |   |                     |
| 5                              | TimerIC3                                                 |   |                     |
| 6 void loop() Page Setup 企業P   | ISBHoet                                                  |   |                     |
| 7 // put yo Print %P           | Wire                                                     |   |                     |
| 8                              |                                                          | _ |                     |
| 9}                             |                                                          |   |                     |
|                                | Adafruit MQTT Library                                    |   |                     |
|                                | Adatruit NeoPixel                                        |   |                     |
|                                | Adatruit TinyUSB Library<br>Adatruit ZereTimer Library   |   |                     |
|                                | AnimatedGIE                                              |   |                     |
|                                | ArduinoJson                                              |   |                     |
|                                | Blynk                                                    |   |                     |
|                                | ESP Async WebServer                                      |   |                     |
|                                | ExtFlashLoader                                           |   |                     |
|                                | Google Cloud IoT Core JWT                                |   |                     |
|                                | Grove - Barometer Sensor BMP280                          |   |                     |
|                                | Grove 3-Axis Digital Accelerometer ±2g to 16g (LIS3DHTR) |   |                     |
|                                | Grove IR Matrix Temperature sensor AMG8833               |   |                     |
|                                | Grove Temperature And Humidity Sensor                    |   |                     |
|                                |                                                          |   |                     |
|                                | millisDelav                                              |   |                     |
|                                | MQTT                                                     |   |                     |
|                                | NTP                                                      |   |                     |
|                                | NTPtimeESP                                               |   |                     |
|                                | PCF8563_Library                                          |   |                     |
|                                | PubSubClient                                             |   |                     |
|                                | Seeed Arduino CAN                                        |   | canbus-monitor      |
|                                | Seeed Arduno FS                                          |   | gpioRead            |
|                                | Seeed Arduino Linechart                                  |   |                     |
|                                | Seeed Arduino roci Inified                               |   | receive Blink       |
|                                | Seeed Arduino rocWiFiManager                             |   | receive_blink       |
|                                | Seeed Arduino RTC                                        |   | receive interrupt   |
|                                | Seeed Arduino SFUD                                       |   | receive_interruptFD |
|                                | Seeed Arduino WiFi                                       |   | receive_sleep       |
|                                | Seeed_Arduino_DAPLink                                    |   | recv_sd             |
|                                | Seeed_Arduino_IMU10DOF                                   |   | send                |

Or copy the following to the Arduino IDE and upload:

```
Ē
1 #include <SPI.h>
2 #include "mcp2515 can.h"
5 #ifdef ARDUINO SAMD VARIANT COMPLIANCE
       #define SERIAL SerialUSB
7 #else
       #define SERIAL Serial
   #endif
       while(!Serial){};
       while (CAN OK != CAN.begin(CAN 500KBPS)) {
26 unsigned char stmp[8] = {0, 0, 0, 0, 0, 0, 0};
```

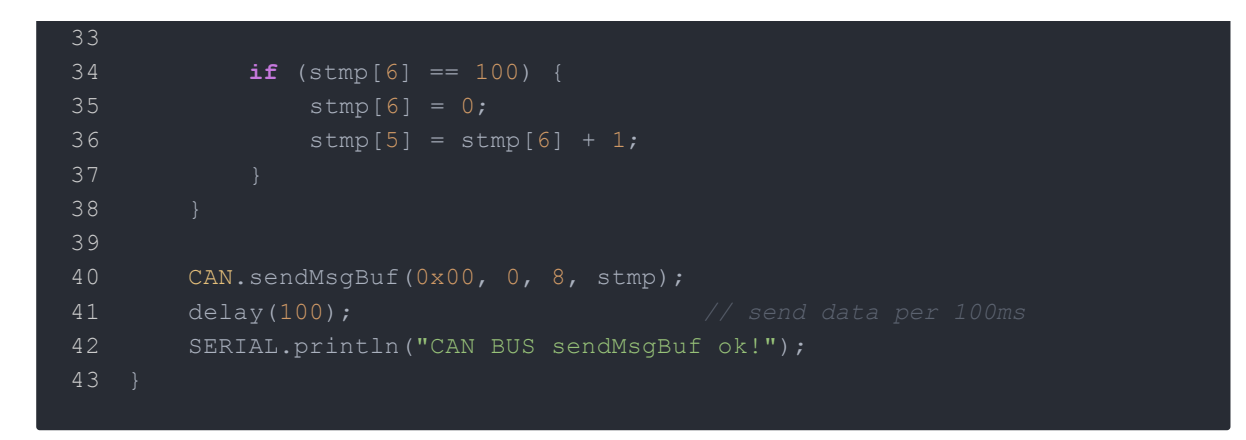

#### **STEP4: View Result**

Open the Serial Monitor of Arduino IDE(slaver), you will get the data sent from the master.

|          | 0           |        |            |   |     |   |   |          | COM5 (Arduino Uno) |            | ×   |
|----------|-------------|--------|------------|---|-----|---|---|----------|--------------------|------------|-----|
| 4        |             |        |            |   | _   |   |   |          |                    | Sec        | nd  |
| Ge       | t data      | from   | ID: 0      |   |     |   |   |          |                    |            | ^   |
| <u> </u> |             |        | 2          | 3 | - 1 | 5 | 0 | 1        |                    |            |     |
| Ge       | t data      | from   | ID: 0      | 3 | 4   | 5 | 6 | 7        |                    |            |     |
| -        |             |        | -          |   | - ' | - | · |          |                    |            |     |
| Get      | t data<br>1 | from   | ID: 0<br>2 | 3 | 4   | 5 | 6 | 7        |                    |            |     |
| -        |             |        |            |   | -   |   |   |          |                    |            |     |
| Ge<br>0  | t data<br>1 | from   | 1D: 0<br>2 | 3 | 4   | 5 | 6 | 7        |                    |            |     |
| G.       | t data      | from   | ID: 0      |   | -   |   |   |          |                    |            |     |
| 0        | 1           |        | 2          | 3 | 4   | 5 | 6 | 7        |                    |            |     |
| Ge       | t data      | from   | ID: 0      |   |     | - |   |          |                    |            |     |
| _        | 1           |        | 2          | 3 | - 4 | 5 | 6 | 7        |                    |            |     |
| Get      | t data      | from   | ID: 0      |   |     | - |   |          |                    |            |     |
| Ľ-       |             |        | 6          | 3 | - ' | 2 | 0 |          |                    |            |     |
| Get      | t data<br>1 | from   | 1D: 0<br>2 | 3 | 4   | 5 | 6 | 7        |                    |            |     |
| -        |             |        |            |   | -   | - | - | -        |                    |            |     |
| Ge       | t data      | from   | 1D: 0<br>2 | 3 | 4   | 5 | 6 | 7        |                    |            |     |
| Ĺ        |             |        |            |   | '   |   |   | <u> </u> |                    |            | v   |
|          | Autos       | er oll |            |   |     |   |   |          | No line ending 🗸   | 115200 bau | d v |

# APIs

## 1.Set the Baud rate

This function is used to initialize the baud rate of the CAN Bus system.

The available baud rates are listed as follows:

1 #define CAN\_5KBPS 1

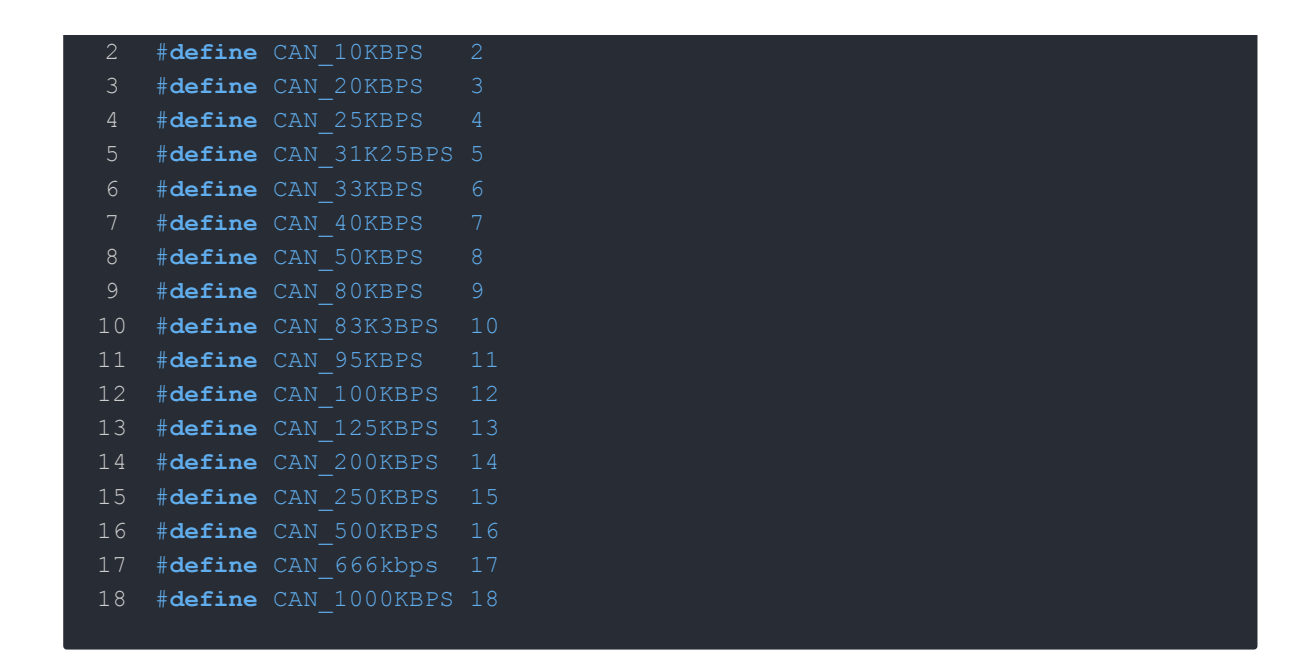

### 2.Set Receive Mask and Filter

There are **2** receive mask registers and **5** filter registers on the controller chip that guarantee you getting data from the target device. They are useful especially in a large network consisting of numerous nodes.

We provide two functions for you to utilize these mask and filter registers. They are:

#### Mask:

init\_Mask(unsigned char num, unsigned char ext, unsigned char ulData);

Ū

#### Filter:

#### init\_Filt(unsigned char num, unsigned char ext, unsigned char ulData);

- num represents which register to use. You can fill 0 or 1 for mask and 0 to 5 for filter.
- **ext** represents the status of the frame. 0 means it's a mask or filter for a standard frame. 1 means it's for a extended frame.

Ū

• ulData represents the content of the mask of filter.

### 3. Check Receive

The MCP2515 can operate in either a polled mode, where the software checks for a received frame, or using additional pins to signal that a frame has been received or transmit completed.

Use the following function to poll for received frames.

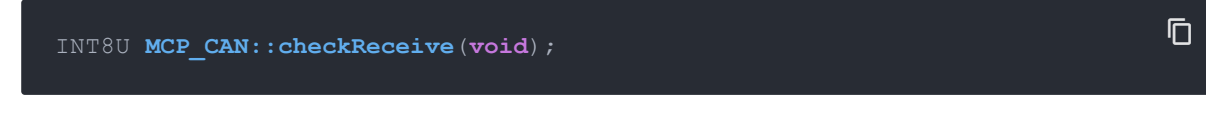

The function will return 1 if a frame arrives, and 0 if nothing arrives.

### 4.Get CAN ID

When some data arrive, you can use the following function to get the CAN ID of the "send" node.

## 5.Send Data

CAN.sendMsgBuf(INT8U id, INT8U ext, INT8U len, data\_buf);

It is a function to send data onto the bus. In which:

- id represents where the data comes from.
- **ext** represents the status of the frame. '0' means standard frame. '1' means extended frame.
- len represents the length of this frame.
- data\_buf is the content of this message.

For example, In the 'send' example, we have:

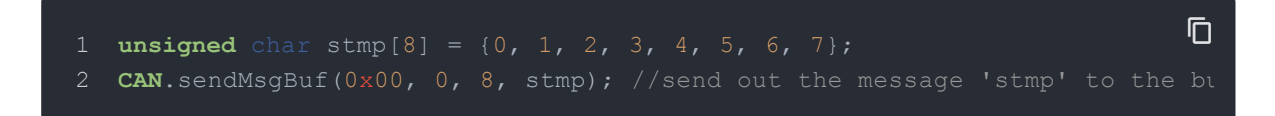

### 6.Receive Data

The following function is used to receive data on the 'receive' node:

CAN.readMsgBuf(unsigned char len, unsigned char buf);

In conditions that masks and filters have been set. This function can only get frames that meet the requirements of masks and filters.

- len represents the data length.
- **buf** is where you store the data.

## 7.init\_CS

it is very usefule for you to use two CAN-BUS shields with one Arduino.we provide CS\_CAN pin to select for you.if you cannot kown how to use CS\_CAN pin , you can go to CS\_CAN pin to learn.

Ū

#### void MCP\_CAN::init\_CS(byte \_CS)

• \_CS represents what you select pin.(9 or 10)

## Generate a New BaudRate

We had provided many frequently-used baud rates, as below:

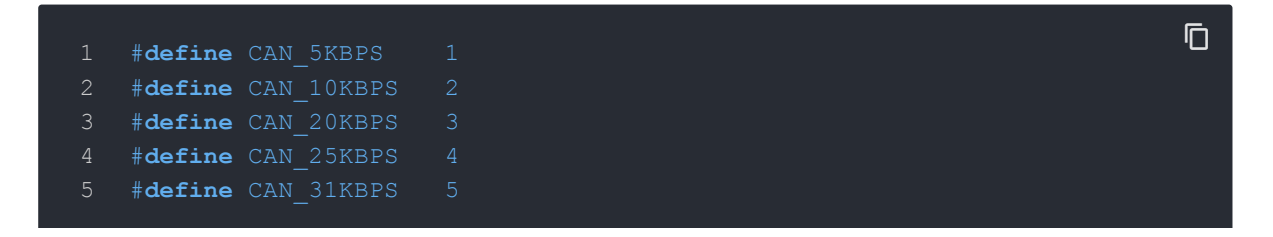

| 6  | <pre>#define CAN_33KBPS</pre> | 6 |
|----|-------------------------------|---|
| 7  | #define CAN_40KBPS            |   |
| 8  | #define CAN_50KBPS            |   |
| 9  | #define CAN_80KBPS            |   |
| 10 | #define CAN_83KBPS            |   |
| 11 | # <b>define</b> CAN_95KBPS    |   |
| 12 | #define CAN_100KBPS           |   |
| 13 | <b>#define</b> CAN_125KBPS    |   |
| 14 | #define CAN_200KBPS           |   |
| 15 | #define CAN_250KBPS           |   |
| 16 | #define CAN_500KBPS           |   |
| 17 | #define CAN_666KBPS           |   |
| 18 | #define CAN_1000KBPS          |   |
|    |                               |   |

Yet you may still can't find the rate you want. Here we provide a software to help you to calculate the baud rate you need.

Click here to download the software, it's in Chinese, but never mind, it's easy to use.

| 3                       |                          |               |               | CAN 波特率              | 运计算器 V1.3 b                           | y Adawin      | 8       | ×           |
|-------------------------|--------------------------|---------------|---------------|----------------------|---------------------------------------|---------------|---------|-------------|
|                         | CAN                      | N 波牧          | 寺率            | n 研煌                 | 自动化                                   |               |         |             |
| 产品                      | <b>选择</b><br>ACUM·<br>t⊉ | ・001 世次ノ      | (ILLAN        | 按而山UAH1惧             | ₢ MCP2515芯片                           | - selec       | t mcp25 | 15<br>close |
| <del>4</del> .44        | <u>ж.</u>                | Baud          | rate          |                      | erro                                  | r range       |         | _           |
| - <b>参叙</b><br>波<br>[1: | <b>度血</b><br>特率值<br>25 ▼ | Kbps          | 控制器<br>16 _   | 器晶振频率                | I步跳转宽度 采<br>JW<br>▼ ○<br>real baud ra | 样次数<br>1 ∩ 3  | 误差范围    | 关闭<br>计算    |
| 序号                      | CNF1<br>(Hex)            | CNF2<br>(Hex) | CNF3<br>(Hex) | NBT : PS : PS1 : PS2 | 采样点位置<br>Sampling Points              | 实际波特率<br>Kbps | 误差      | calculate   |
| 1                       | 3                        | BO            | 6             | 16:1:7:7             | 56.25%                                | 125.00        | 0.0000% |             |
| 2                       | 3                        | B8            | 5             | 16:1:8:6             | 62.50%                                | 125.00        | 0.0000% |             |
| 3                       | 3                        | A9            | 6             | 16:2:6:7             | 56.25%                                | 125.00        | 0.0000% | error       |
| 4                       | 3                        | B1            | 5             | 16:2:7:6             | 62.50%                                | 125.00        | 0.0000% |             |
| 5                       | 3                        | B9            | 4             | 16:2:8:5             | 68.75%                                | 125.00        | 0.0000% |             |
| 6                       | 3                        | A2            | 6             | 16:3:5:7             | 56.25%                                | 125.00        | 0.0000% |             |
| 7                       | 3                        | AA            | 5             | neres v              |                                       | eq25.00       | 0.0000% |             |
| 8                       | 3                        | B2            | 4             | 16:3:7:5             | 68.75%                                | 125.00        | 0.0000% |             |
| 9                       | 3                        | BA            | 3             | 16:3:8:4             | 75.00%                                | 125.00        | 0.0000% |             |
| 10                      | 3                        | 9B            | 6             | 16:4:4:7             | 56.25%                                | 125.00        | 0.0000% |             |
| 11                      | 3                        | A3            | 5             | 16:4:5:6             | 62.50%                                | 125.00        | 0.0000% |             |
| 12                      | 3                        | AB            | 4             | 16:4:6:5             | 68.75%                                | 125.00        | 0.0000% |             |
| 13                      | 3                        | B3            | 3             | 16:4:7:4             | 75.00%                                | 125.00        | 0.0000% |             |
| 14                      | 3                        | BB            | 2             | 16:4:8:3             | 81.25%                                | 125.00        | 0.0000% | 21          |
| 15                      | 3                        | 94            | 6             | 16:5:3:7             | 56.25%                                | 125.00        | 0.0000% | <u> </u>    |

Open the software, what you need to do is to set the baud rate you want, and then do some simple setting, then click **calculate**.

Then you will get some data, cfg1, cfg2 and cfg3.

You need to add some code to the library.

Open mcp\_can\_dfs.h, you need to add below code at about line 272:

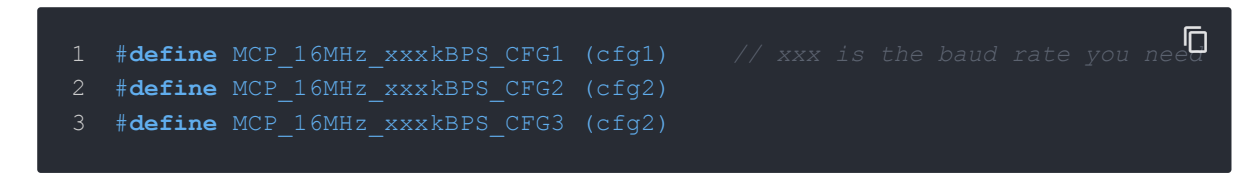

Then let's go to about line 390, add below code:

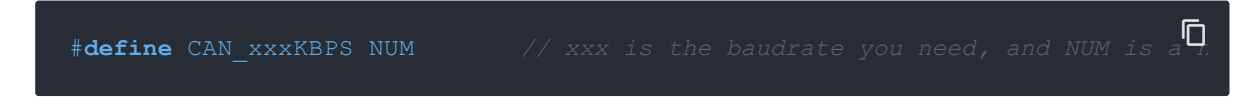

Open **mcp\_can.cpp**, goto the function **mcp2515\_configRate**(at about line 190), then add below code:

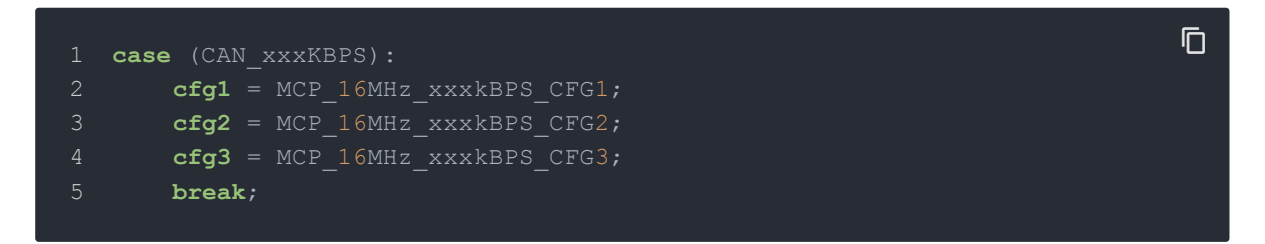

Then you can use the baud rate you need. And please give me a pull request at github when you use a new rate, so I can add it to the library to help other guys.

# FAQ

Q1: I can't get data from other CAN device.

- Check if the connection is right
- Check if the baud rate setting is right

### Q2: The serial monitor print Init Fail.

• Check if the CS pin setting is matched with the code. For CAN Bus Shield V1.1/1.2, CS pin is connected to D9, others are to D10.

## Schematic Online Viewer

# Resources

[PDF]CAN-BUS Shield V2.0 Schmatics

- [Eagle]Schematic & PCB of CAN-BUS Shield V2.0
- [Library] Arduino Library for CAN-BUS Shield
- [Datasheet] MCP2515 datasheet
- [Datasheet] MCP2551 datasheet
- [Demo]An OBD Demo
- [Tool]MCP2515 Baud Rate Tool
- [Tool]USB-CAN Analyzer
- [Cable]DB9 to OBD2 Cable
- [Drawing]CAN BUS Shield v2.0 Drawing in PDF
- [Drawing]CAN BUS Shield v2.0 Drawing in DXF

# Tech Support

Please submit any technical issue into our forum.